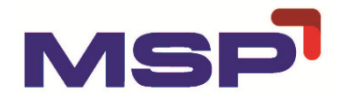

# MSP STEEL & POWER LIMITED CIN: L27109WB1968PLC027399

Registered Office: 16/S Block-A, New Alipore Kolkata-700053 Website: www.mspsteel.com; Email Id : investor.contact@mspsteel.com, Phone No.: 033-4005 7777, Fax : 033-33-2398 2239/033-4005 7738

# NOTICE

# 53<sup>rd</sup> ANNUAL GENERAL MEETING

To The Members, MSP Steel & Power Limited

Notice is hereby given that the 53<sup>rd</sup> Annual General Meeting ("AGM") of **MSP STEEL & POWER LIMITED** will be held on Tuesday, 27<sup>th</sup> day of September 2022 at 3.30 p.m. (IST) through Video Conferencing ("VC")/ Other Audio-Visual Means ("OAVM") to transact the following business:

# **ORDINARY BUSINESS:**

 To receive, consider and adopt the Audited Financial Statements of the Company for the financial year ended March 31, 2022, together with the Reports of the Board of Directors and the Auditors thereon and the Audited Consolidated Financial Statements of the Company for the financial year ended March 31, 2022, together with the Report of the Auditors thereon, and, in this regard, to consider and if thought fit, to pass the following resolution as an Ordinary Resolution:

"**RESOLVED THAT** Audited Financial Statements of the Company for the financial year ended March 31, 2022, together with the Reports of the Board of Directors and the Auditors thereon and the Audited Consolidated Financial Statements of the Company for the financial year ended March 31, 2022, together with the Report of the Auditors thereon, as circulated to the Members be and are hereby received, considered and adopted."

2. To appoint a Director, in place of Mr. Manish Agrawal (DIN: 00129240) who retires by rotation and being eligible, offers himself for re-appointment as a Director of the Company and in this regard to consider and if thought fit, to pass the following resolution as an **Ordinary Resolution**:

"**RESOLVED THAT** Mr. Manish Agrawal (DIN: 00129240), who retires by rotation in accordance with Section 152 of the Companies Act, 2013 and other applicable provision of the Company (including any statutory modification(s) or re-enactment(s) be and is hereby re-appointed as a director liable to retire by rotation."

# 3. To appoint M/s. S.K Agrawal & Co., Chartered Accountants LLP, Chartered Accountants as Statutory Auditors of the Company.

To consider and, if thought fit, to pass the following resolution as an Ordinary Resolution: -

"**RESOLVED THAT** pursuant to Sections 139, 141, 142 and other applicable provisions, if any, of the Companies Act, 2013 (the "Act") and the Companies (Audit and Auditors) Rules, 2014, including any amendment(s), statutory modification(s) or re-enactment(s) thereof for the time being in force M/s. S.K Agrawal & Co. Chartered Accountants LLP, Chartered Accountants, Kolkata, (*Institute of Chartered Accountant of India Firm Registration No. 306033E*), who have offered themselves for appointment and have confirmed their eligibility to be appointed as Auditors, in terms of provisions of section 141 of the Act, and rule 4 of the rules, be and are hereby appointed as Statutory Auditors of the company ( in place of M/s. Singhi & Co., Chartered Accountants, the retiring auditors) for a term of Two years commencing from the conclusion of this meeting until the conclusion of the 55th Annual General Meeting of the Company.

**FURTHER RESOLVED THAT** the Board be and is hereby authorised to vary, alter, enhance or widen the remuneration payable to the Statutory Auditors, for the said tenure, from time to time, pursuant to the recommendation of the Audit Committee.

**FURTHER RESOLVED THAT** the Board be and is hereby also authorised to do all such acts, deeds, matters and things as may be necessary, expedient or incidental for the purpose of giving effect to this Resolution and to settle any question or difficulty in connection herewith and incidental hereto."

# **SPECIAL BUSINESS:**

### **4.** Ratification of Remuneration of the Cost Auditor of the Company:

To consider and, if thought fit, to pass, with or without modification(s), the following resolution as an **Ordinary Resolution**: -

"**RESOLVED THAT** pursuant to the provisions of Section 148 and all other applicable provisions, if any, of the Companies Act, 2013 read with Companies (Audit and Auditors) Rules, 2014 (including any statutory modifications(s) or re-enactment thereof, for the time being in force), and as approved by the Board of Directors of the Company, remuneration of Rs. 25,000/- (Rupees Twenty-Five thousand only) (Excluding applicable taxes & out of pocket expenses) to be paid to Mr. Sambhu Banerjee (Membership No. 9780), Cost Auditor of the Company to conduct the Cost Audit of the Company for the financial year 31<sup>st</sup> March, 2022, as approved by the Board of Directors of the Company based on the recommendation of the Audit Committee subject to the ratification by the shareholders of the Company."

"**RESOLVED FURTHER THAT** the Board of Directors and/or Company Secretary of the Company be and is hereby authorized to do all such deeds, acts and things as may be necessary and expedient for the said purpose."

### 5. Appointment of Mr. Prateek Bansal (DIN 01836662) as an Independent Director.

To consider, and if thought fit, to pass the following resolution as a **Special Resolution**:

"**RESOLVED THAT** pursuant to the provisions of Sections 149, 152 read with Schedule IV and other applicable provisions, if any, of the Companies Act, 2013 (the "Act") and the Companies (Appointment and Qualification of Directors) Rules, 2014 (including any statutory modification(s) or re-enactment(s) thereof, for the time being in force), and the provisions of Regulations 16 (1) (b), 17 and 25 (2A) and other applicable Regulations, if any, of the Securities and Exchange Board of India (Listing Obligations and Disclosure Requirements)Regulations, 2015, as amended and that of the Articles of Association of the Company, Mr. Prateek Bansal (DIN 01836662), who was appointed as an Additional Director of the Company in the category of Independent Director by the Board of Directors with effect from 1<sup>st</sup> September, 2022 and who holds office until the date of this Annual General Meeting in terms of Section 161 of the Act, and in respect of whom the Company has received a notice in writing under Section 160 of the Act from a member proposing his candidature for the office of Director, be and is hereby appointed as a Director of the Company, in the category of Independent Director, for a term upto 1<sup>st</sup> September 2027 (5 years).

**RESOLVED FURTHER THAT** the Board of Directors and/or the Company Secretary be and is hereby authorized to do all such acts, deeds and things and to take all such steps as may be necessary for the purpose of giving effect to this resolution".

By order of the Board

Place : Kolkata Date : 1st September, 2022 Shreya Kar Company Secretary & Compliance Officer ICSI Membership No: ACS 41041

# **NOTES:**

- 1. In view of the continuing COVID-19 pandemic, the Ministry of Corporate Affairs ("MCA") has vide its General Circular nos. 14/2020 and 17/2020 dated April 8, 2020 and April 13, 2020 respectively, in relation to "Clarification on passing of ordinary and special resolutions by companies under the Companies Act, 2013 and the rules made thereunder on account of the threat posed by Covid -19", General Circular no. 20/2020 dated May 5, 2020, General Circular nos. 02/2021, 21/2021 dated January 13, 2021 December 14, 2021 and circular 02/2022 dated May 05, 2022 respectively in relation to "Clarification on holding of annual general meeting (AGM) through video conferencing (VC) or other audio visual means (OAVM)", (collectively referred to as "MCA Circulars") permitted the holding of the Annual General Meeting ("AGM") through VC/OAVM, without the physical presence of the Members at their AGM and accordingly, the 53rd Annual General Meeting (the "AGM" or the "Meeting") of MSP Steel & Power Limited (the "Company") will be held through VC or OAVM in compliance with the said circulars and the relevant provisions of the Companies Act, 2013 (as amended) (the "Act") and Rules made thereunder and the SEBI (Listing Obligations and Disclosure Requirements) Regulations, 2015 (as amended) (the "Listing Regulations"). Members attending the AGM through VC or OAVM shall be counted for the purpose of reckoning the quorum under Section 103 of the Act.
- 2. Pursuant to the provisions of the Act, a Member entitled to attend and vote at the AGM is entitled to appoint a proxy to attend and vote on his/her behalf and the proxy need not be a Member of the Company. Since this AGM is being held pursuant to the MCA Circulars through VC/OAVM, physical attendance of Members has been dispensed with. Accordingly, Pursuant to the Circular No. 14/2020 dated April 08, 2020, issued by the Ministry of Corporate Affairs, the facility to appoint proxy to attend and cast vote for the members is not available for this AGM. However, the Body Corporates are entitled to appoint authorized representatives to attend the AGM through VC/OAVM and participate there at and cast their votes through evoting. the facility for appointment of proxies by the Members will not be available for the AGM and hence the Proxy Form, Attendance Slip and route map of AGM are not annexed to this Notice. For this purpose, the Company has entered into an agreement with National Securities Depository Limited (NSDL) for facilitating voting through electronic means, as the authorized agency. The facility of casting votes by a member using remote e-Voting system as well as venue voting on the date of the AGM will be provided by NSDL.
- **3.** Corporate members intending to attend/vote at AGM through VC / OAVM by their respective authorized representative(s) pursuant to section 113 of the Act are requested to send their authorisations/ resolutions/ power of attorney on requisite non- judicial stamp paper , to the Scrutinizer by e-mail on **ps@bajajtodi.in** /**swati@bajajtodi.in** with a copy marked to <u>evoting.karvy.com</u> and Ms. Shreya Kar (shreya.kar@mspsteel.com) authorizing their representatives to attend and vote on their behalf at the Annual General Meeting of the Company.
- **4.** In accordance with the provisions of the Act, the Listing Regulations, and Secretarial Standard 2 on General Meeting issued by Institute of Companies Secretaries of India (ICSI) the proceeding of the AGM shall be deemed to be conducted at the Registered office of the company which shall be the deemed venue of AGM.
- **5.** Statement pursuant to Section 102 of the Act and the rules made thereunder setting out the material facts and the reasons for each item of Special Business is annexed hereto.

The recommendation of the Board of Directors of the Company (the "Board") in terms of Regulation 17(11) of the Listing Regulations for each item of Special Business, which are

considered unavoidable by the Board, is also provided in the said Statement.

Necessary disclosures as required under Regulation 36(5) of the Listing Regulations are also included as a part of the Statement to the Notice. Necessary information of the Directors as required under Regulation 36(3) of the Listing Regulations and the Revised Secretarial Standard on General Meetings (SS-2) issued by the Institute of Company Secretaries of India (ICSI) is also appended to the Notice.

# The Statement read together with the Annexures hereto and these notes form an integral part of this Notice.

- **6.** The Members can join the AGM in the VC/OAVM mode 15 minutes before and after the scheduled time of the commencement of the Meeting by following the procedure mentioned in the Notice. The facility of participation at the EGM/AGM through VC/OAVM will be made available for 1000 members on first come first served basis. This will not include large Shareholders (Shareholders holding 2% or more shareholding), Promoters, Institutional Investors, Directors, Key Managerial Personnel, the Chairpersons of the Audit Committee, Nomination and Remuneration Committee and Stakeholders Relationship Committee, Auditors etc. who are allowed to attend the AGM without restriction on account of first come first served basis.
- **7.** The Register of Members and Share Transfer Books of the Company shall not remain close as the Company is not declaring any Dividend for the F.Y 2021-2022.
- **8.** All the documents referred in the accompanying notice along with the Register of Directors and Key Managerial Personnel and their shareholding maintained under Section 170 of the Act and the Register of Contract or Arrangements in which Directors are interested maintained under Section 189 of the Act will be available for inspection through electronic mode on all working days till the date of this Annual General Meeting. Shareholders who would like to inspect the above mentioned registers may send their request in advance latest by 23<sup>rd</sup> September 2022 system at <u>shreya.kar@mspsteel.com</u>
- **9.** Pursuant to the provisions of Section 108 of the Companies Act, 2013 read with Rule 20 of the Companies (Management and Administration) Rules, 2014 (as amended) and Regulation 44 of SEBI (Listing Obligations & Disclosure Requirements) Regulations 2015 (as amended), and the Circulars issued by the Ministry of Corporate Affairs dated April 08, 2020, April 13, 2020, May 05, 2020 and May 05, 2022 the Company is providing facility of remote e-Voting to its Members in respect of the business to be transacted at the AGM. For this purpose, the Company has entered into an agreement with National Securities Depository Limited (NSDL) for facilitating voting through electronic means, as the authorized agency. The facility of casting votes by a member using remote e-Voting system as well as venue voting on the date of the AGM will be provided by NSDL.

# 10. Dispatch of Annual Report through E-Mail

In accordance with the MCA Circulars and the said SEBI Circular dated May 12, 2020 and January 15, 2021 and Pursuant to Sections 101 and 136 of the Companies Act, 2013 read with Rule 18(1) of the Companies (Management and Administration) Rules, 2014 the Notice along with the Annual Report of the Company for the financial year ended March 31, 2022, will be sent only through e-mail, to those Members whose e-mail addresses are registered with the Company or the Registrar and Share Transfer Agent (the "RTA"), i.e., M/s. K-Fin Technologies Limited (Formerly known as K-Fin Technologies Private Limited) or the Depository Participant(s). In line with the Ministry of Corporate Affairs (MCA) Circular No. 17/2020 dated

April 13, 2020, the Notice calling the AGM has been uploaded on the website of the Company at www.mspsteel.com. The Notice can also be accessed from the websites of the Stock Exchanges i.e. BSE Limited and National Stock Exchange of India Limited at www.bseindia.com and www.nseindia.com respectively and the AGM Notice is also available on the website of NSDL (agency for providing the Remote e-Voting facility) i.e. www.evoting.nsdl.com. The Notice and the Annual Report for the financial year ended March 31, 2022 shall be available on the websites of the Company viz., <u>www.mspsteel.com</u> and of the Stock Exchanges where Equity Shares of the Company are listed i.e. BSE Limited (<u>https://www.bseindia.com</u>) and National Stock Exchange of India Limited (<u>https://www.bseindia.com</u>) and National Stock Exchange of India Limited (<u>https://www.nseindia.com</u>) The Notice is also available on the website of NSDL (agency for providing the Remote e-Voting facility) i.e. <u>www.evoting.nsdl.com</u>.

# 11. The instructions for members for Remote E-Voting and joining Annual General Meeting are as under: -

The remote e-voting period begins on Saturday, 24<sup>th</sup> Day of September, 2022 at 9:00 A.M. and ends on Monday, 26<sup>th</sup> Day of September 2022 at 05:00 P.M. The remote e-voting module shall be disabled by NSDL for voting thereafter. The Members, whose names appear in the Register of Members / Beneficial Owners as on the record date (cut-off date) i.e. 16<sup>th</sup> Day of September, 2022, may cast their vote electronically. The voting right of shareholders shall be in proportion to their share in the paid-up equity share capital of the Company as on the cut-off date, being 16<sup>th</sup> Day of September, 2022.

### The procedure for remote e-voting using NSDL e-voting is as under: -

The way to vote electronically on NSDL e-Voting system consists of "Two Steps" which are mentioned below:

# Step 1: Access to NSDL e-Voting system

### A) <u>Login method for e-Voting and joining virtual meeting for Individual</u> <u>shareholders holding securities in demat mode</u>

In terms of SEBI circular dated December 9, 2020 on e-Voting facility provided by Listed Companies, Individual shareholders holding securities in demat mode are allowed to vote through their demat account maintained with Depositories and Depository Participants. Shareholders are advised to update their mobile number and email Id in their demat accounts in order to access e-Voting facility.

| Type of<br>shareholders                                                         | Login Method                                                                                                    |
|---------------------------------------------------------------------------------|----------------------------------------------------------------------------------------------------|
| Individual<br>Shareholders<br>holding securities in<br>demat mode with<br>NSDL. | <ol> <li>Existing IDeAS user can visit the e-Services website<br/>of NSDL Viz. <u>https://eservices.nsdl.com</u> either on a<br/>Personal Computer or on a mobile. On the e-<br/>Services home page click on the "Beneficial<br/>Owner" icon under "Login" which is available<br/>under 'IDeAS' section, this will prompt you to enter<br/>your existing User ID and Password. After successful<br/>authentication, you will be able to see e-Voting<br/>services under Value added services. Click on<br/>"Access to e-Voting" under e-Voting services and</li> </ol> |

Login method for Individual shareholders holding securities in demat mode is given below:

|                       | T  | you will be able to see e-Voting page. Click on             |
|-----------------------|----|-------------------------------------------------------------|
|                       |    | company name or <b>e-Voting service provider i.e.</b>       |
|                       |    | <b>NSDL</b> and you will be re-directed to e-Voting website |
|                       |    | of NSDL for casting your vote during the remote e-          |
|                       |    | Voting period or joining virtual meeting & voting           |
|                       |    | during the meeting.                                         |
|                       | 2. | If you are not registered for IDeAS e-Services, option      |
|                       |    | to register is available at https://eservices.nsdl.com      |
|                       |    | Select " <b>Register Online for IDeAS Portal</b> " or click |
|                       |    | at                                                          |
|                       |    | https://eservices.nsdl.com/SecureWeb/IdeasDirectR           |
|                       |    | eq.isp                                                      |
|                       | 3. | Visit the e-Voting website of NSDL. Open web                |
|                       |    | browser by typing the following URL:                        |
|                       |    | https://www.evoting.nsdl.com/ either on a Personal          |
|                       |    | Computer or on a mobile. Once the home page of              |
|                       | 1  | e-Voting system is launched, click on the icon "Login"      |
|                       |    | which is available under 'Shareholder/Member'               |
|                       |    | section. A new screen will open. You will have to           |
|                       |    | enter your User ID (i.e. your sixteen digit demat           |
|                       |    | account number hold with NSDL), Password/OTP                |
|                       |    | and a Verification Code as shown on the screen.             |
|                       |    | After successful authentication, you will be redirected     |
|                       |    | to NSDL Depository site wherein you can see e-              |
|                       |    | Voting page. Click on company name or <b>e-Voting</b>       |
|                       |    | service provider i.e. NSDL and you will be                  |
|                       |    | redirected to e-Voting website of NSDL for casting          |
|                       |    | your vote during the remote e-Voting period or              |
|                       |    | joining virtual meeting & voting during the meeting.        |
|                       | 4. | Shareholders/Members can also download NSDL                 |
|                       |    | Mobile App " <b>NSDL Speede</b> " facility by scanning the  |
|                       |    | QR code mentioned below for seamless voting                 |
|                       | 1  | experience.                                                 |
|                       |    | NSDL Mobile App is available on                             |
|                       |    | 📫 App Store 🛛 🕨 Google Play                                 |
|                       |    |                                                             |
|                       | 1  |                                                             |
|                       |    |                                                             |
|                       |    |                                                             |
| Individual            | 1. | Existing users who have opted for Easi / Easiest, they      |
| Shareholders          | 1  | can login through their user id and password.               |
| holding securities in | 1  | Option will be made available to reach e-Voting             |
| demat mode with       | 1  | page without any further authentication. The URL for        |
| CD3L                  | 1  | users to login to Easi / Easiest are                        |

|                                                                                                    | <ul> <li><u>https://web.cdslindia.com/myeasi/home/login</u> or <u>www.cdslindia.com</u> and click on New System Myeasi.</li> <li>2. After successful login of Easi/Easiest the user will be also able to see the E Voting Menu. The Menu will have links of <i>e-Voting service provider i.e. NSDL</i>. Click on <i>NSDL</i> to cast your vote.</li> </ul>                                                                                                    |
|----------------------------------------------------------------------------------------------------|----------------------------------------------------------------------------------------------------|
|                                                                                                    | 3. If the user is not registered for Easi/ Easiest, option<br>to register is available at<br><u>https://web.cdslindia.com/myeasi/Registration/Easi</u><br><u>Registration</u>                                                                                                    |
|                                                                                                    | 4. Alternatively, the user can directly access e-Voting page by providing demat Account Number and PAN No. from a link in <u>www.cdslindia.com</u> home page. The system will authenticate the user by sending OTP on registered Mobile & Email as recorded in the demat Account. After successful authentication, user will be provided links for the respective ESP i.e. <b>NSDL</b> where the e-Voting is in progress.                                                                                                    |
| Individual<br>Shareholders<br>(holding securities<br>in demat mode)<br>login through their<br>depository<br>participants | You can also login using the login credentials of your<br>demat account through your Depository Participant<br>registered with NSDL/CDSL for e-Voting facility. upon<br>logging in, you will be able to see e-Voting option. Click<br>on e-Voting option, you will be redirected to NSDL/CDSL<br>Depository site after successful authentication, wherein<br>you can see e-Voting feature. Click on company name<br>or e-Voting service provider i.e. NSDL and you will be<br>redirected to e-Voting website of NSDL for casting your<br>vote during the remote e-Voting period or joining virtual<br>meeting & voting during the meeting. |

<u>Important note</u>: Members who are unable to retrieve User ID/ Password are advised to use Forget User ID and Forget Password option available at abovementioned website.

Helpdesk for Individual Shareholders holding securities in demat mode for any technical issues related to login through Depository i.e. NSDL and CDSL.

| Login type                                                               | Helpdesk details                                                                                                    |
|--------------------------------------------------------------------------|----------------------------------------------------------------------------------------------------|
| Individual Shareholders<br>holding securities in<br>demat mode with NSDL | Members facing any technical issue in login can<br>contact NSDL helpdesk by sending a request at<br><u>evoting@nsdl.co.in</u> or call at toll free no.: 1800<br>1020 990 and 1800 22 44 30 |

|                         | _                                               |
|-------------------------|-------------------------------------------------|
| Individual Shareholders | Members facing any technical issue in login can |
|                         | Members racing any recrimed issue in login can  |
| holding securities in   | contact CDSL helpdesk by sending a request at   |
| noluling secontiles in  | Conder CD3E helpdesk by sending a request at    |
| demat mede with CDSI    | halpdaak avating adalindig com or contact at    |
| demai mode with CDSL    | neipdesk.evoling@cdslindid.com or conidci di    |
|                         | 000 00050700 000 00050540 40                    |
|                         | 022-23058/38 or 022-23058542-43                 |
|                         |                                                 |

B) Login Method for e-Voting and joining virtual meeting for shareholders other than Individual shareholders holding securities in demat mode and shareholders holding securities in physical mode.

### How to Log-in to NSDL e-Voting website?

- 1. Visit the e-Voting website of NSDL. Open web browser by typing the following URL: <u>https://www.evoting.nsdl.com/</u> either on a Personal Computer or on a mobile.
- 2. Once the home page of e-Voting system is launched, click on the icon "Login" which is available under 'Shareholder/Member' section.
- 3. A new screen will open. You will have to enter your User ID, your Password/ OTP and a Verification Code as shown on the screen.

Alternatively, if you are registered for NSDL eservices i.e. IDEAS, you can log-in at <u>https://eservices.nsdl.com/</u> with your existing IDEAS login. Once you log-in to NSDL eservices after using your log-in credentials, click on e-Voting and you can proceed to Step 2 i.e. Cast your vote electronically.

4. Your User ID details are given below:

| Manner of holding shares<br>i.e. Demat (NSDL or CDSL)<br>or Physical | Your User ID is:                                                                                                    |
|----------------------------------------------------------------------|----------------------------------------------------------------------------------------------------|
| a) For Members who hold<br>shares in demat account with<br>NSDL.     | 8 Character DP ID followed by 8 Digit<br>Client ID<br>For example if your DP ID is IN300***<br>and Client ID is 12***** then your user<br>ID is IN300***12*****.   |
| b) For Members who hold<br>shares in demat account with<br>CDSL.     | 16 Digit Beneficiary ID<br>For example if your Beneficiary ID is<br>12************ then your user ID is<br>12******                                                |
| c) For Members holding shares<br>in Physical Form.                   | EVEN Number followed by Folio Number<br>registered with the company<br>For example if folio number is 001***<br>and EVEN is 101456 then user ID is<br>101456001*** |

5. Password details for shareholders other than Individual shareholders are given below:

- a. If you are already registered for e-Voting, then you can user your existing password to login and cast your vote.
- b. If you are using NSDL e-Voting system for the first time, you will need to retrieve the 'initial password' which was communicated to you. Once you retrieve your 'initial password', you need to enter the 'initial password' and the system will force you to change your password.
- c. How to retrieve your 'initial password'?
- (i) If your email ID is registered in your demat account or with the company, your 'initial password' is communicated to you on your email ID. Trace the email sent to you from NSDL from your mailbox. Open the email and open the attachment i.e. a .pdf file. Open the .pdf file. The password to open the .pdf file is your 8 digit client ID for NSDL account, last 8 digits of client ID for CDSL account or folio number for shares held in physical form. The .pdf file contains your 'User ID' and your 'initial password'.
- (ii) If your email ID is not registered, please follow steps mentioned below *in process* for those shareholders whose email ids are not registered.
- 6. If you are unable to retrieve or have not received the "Initial password" or have forgotten your password
  - a. Click on "Forgot User Details/Password?" (If you are holding shares in your demat account with NSDL or CDSL) option available on <u>www.evoting.nsdl.com</u>.
  - b. Physical User Reset Password?" (If you are holding shares in physical mode) option available on <u>www.evoting.nsdl.com</u>.
  - c. If you are still unable to get the password by aforesaid two options, you can send a request at evoting@nsdl.co.in mentioning your demat account number/folio number, your PAN, your name and your registered address etc.
  - d. Members can also use the OTP (One Time Password) based login for casting the votes on the e-Voting system of NSDL.
- 7. After entering your password, tick on Agree to "Terms and Conditions" by selecting on the check box.
- 8. Now, you will have to click on "Login" button.
- 9. After you click on the "Login" button, Home page of e-Voting will open.

# <u>Step 2: Cast your vote electronically and join General Meeting on NSDL e-Voting</u> <u>system</u>

### How to cast your vote electronically and join General Meeting on NSDL e-Voting system?

- 1. After successful login at Step 1, you will be able to see all the companies "EVEN" in which you are holding shares and whose voting cycle and General Meeting is in active status.
- 2. Select "EVEN" of the company **122106** for which you wish to cast your vote during the remote e-Voting period and casting your vote during the General Meeting. For